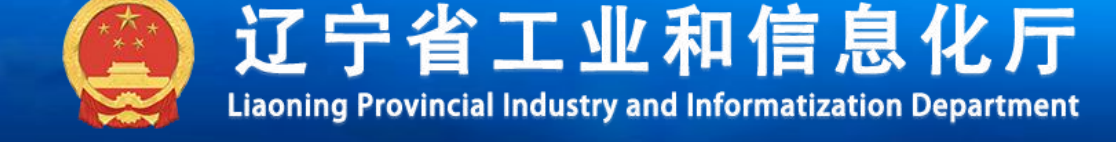

# 省级企业技术中心申报培训

# 平台建设专班

2024年5月

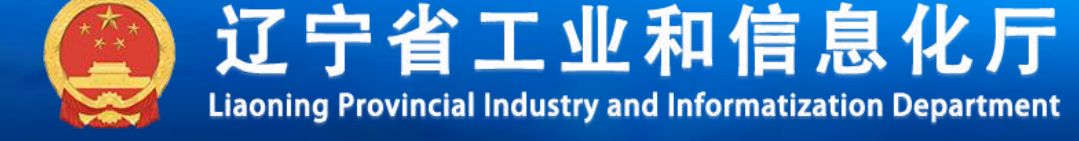

# (1) 企业申报环节

登陆地址: https://lqt.gxt.ln.gov.cn

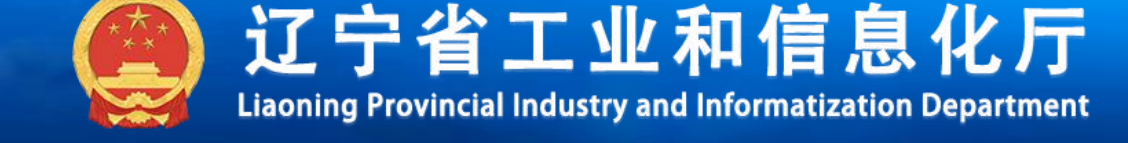

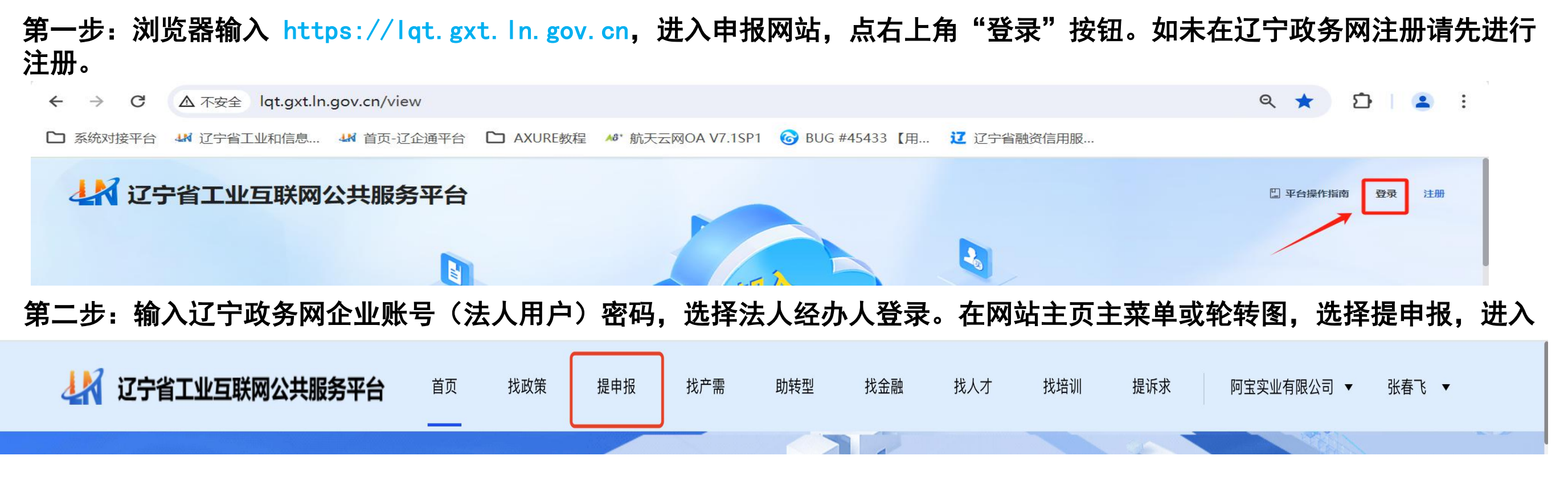

第三步:申报页面,选择"认定申报",根据具体申报方向,点击"申请入口",进行方向申报。

☐ 首页 > 提申报

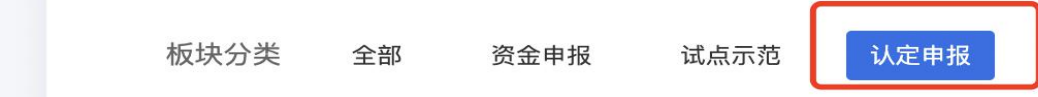

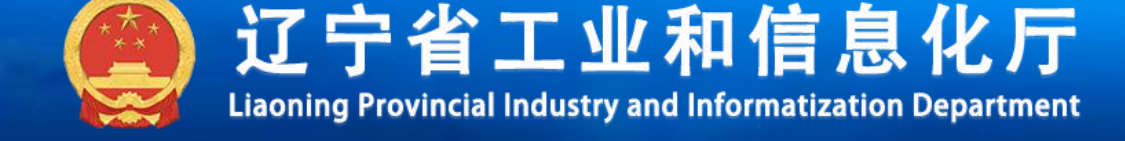

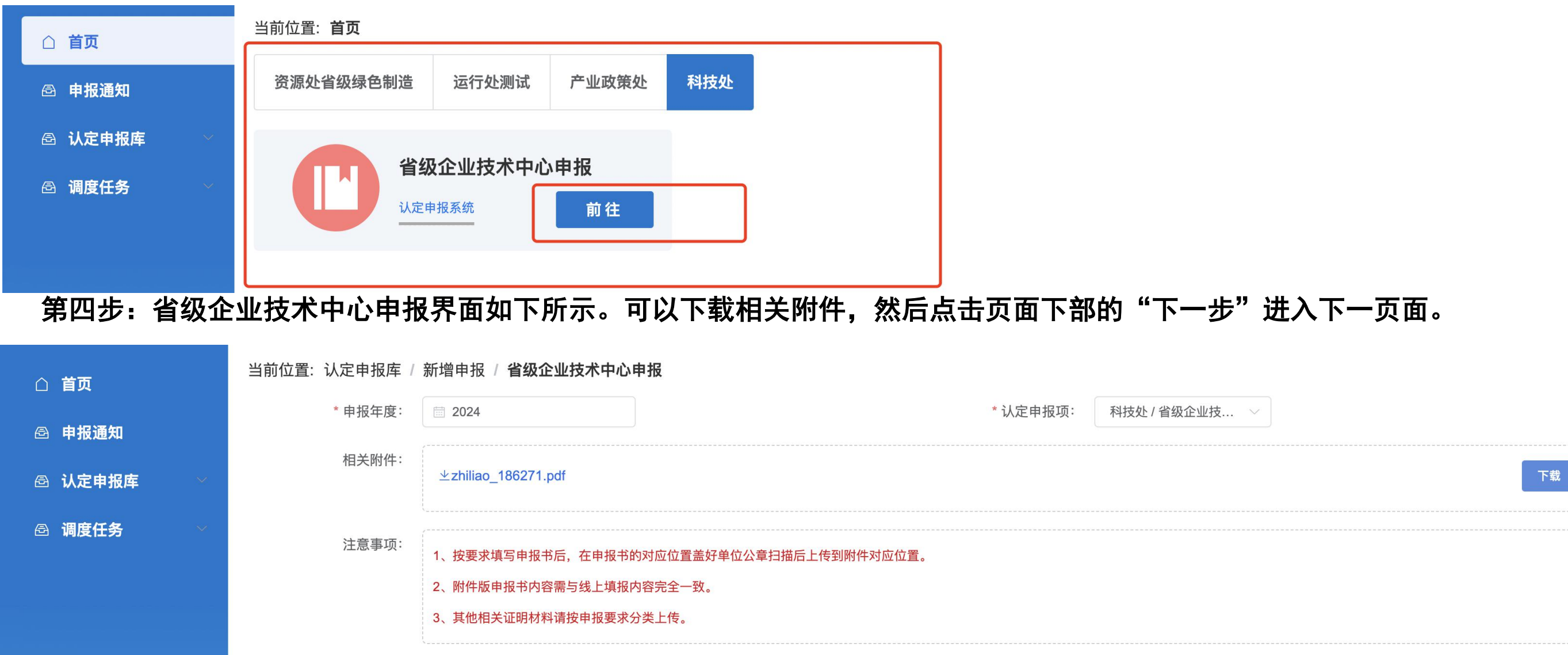

#### 第三步:在申报页面,选择对应的申报方向,点击"前往"按钮,进入填报界面。

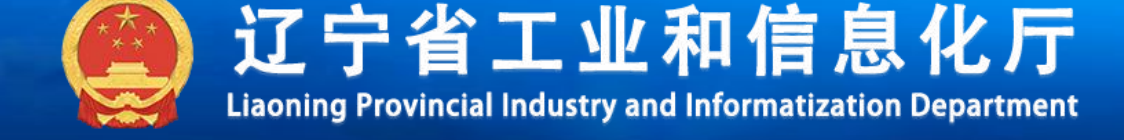

### 第五步:填报企业的基本信息,红色标记为必填项(不填写无法提交)。

| △ 首页      | 当前位置:认定申报库 / 新增申打                   | 报 / <b>省级企业技术中心申</b> 报 |                             |         |               |                   |
|-----------|-------------------------------------|------------------------|-----------------------------|---------|---------------|-------------------|
| ● 申报通知 ●  | 一、企业技术中心评价表                         | 一、企业技术中心评价表            |                             |         |               |                   |
|           | 二、企业(集团)的基本情况                       | * 企业名称                 | 沈阳航天科技有限公司                  |         |               |                   |
| □ □● 调度任务 | 三、企业技术中心现状和技<br>术创新成绩<br>四、企业技术创新规划 | * 地址                   | 辽宁省 > 省 沈阳市   详细地址: 请输入详细地址 | ∨ 市 和平区 | ✓ 区/县 请选择乡镇/街 | ī道 ∨ <b>乡镇/街道</b> |
|           | 五、真实性声明<br>六、附表1-12(选填)             | * 主营业务                 | 请输入主营业务                     | * 所属行业  | 请选择所属行业 ~     |                   |
|           |                                     | * 企业负责人                | 请输入企业负责人                    | * 联系电话  | 请输入联系电话       |                   |
|           | 七、相关附件                              | * 中心联系人                | 请输入中心联系人 * 企业职务             | 请输入企业职务 | * 联系电话        | 请输入联系电话           |

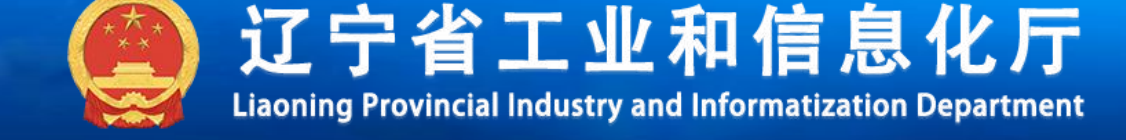

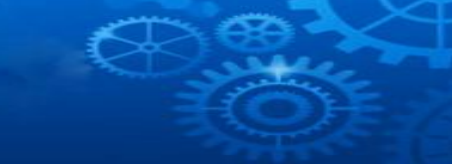

#### 第六步: 点击保存(保存草稿箱,以备修改),确认信息无误后进行"确认提交",完成申报。

当前位置:认定申报库 / 新增申报 / 省级企业技术中心申报

| 一、企业技术中心评价表             | 8  | 附表8:企业当年被受理的专利申请信息表   | 添加附件 | pdf,1个文件以内,单个文件  |
|-------------------------|----|-----------------------|------|------------------|
| 二、企业(集团)的基本情<br>况       | 9  | 附表9:最近三年主持和参加制定的标准信息表 | 添加附件 | pdf,1个文件以内,单个文件  |
| 三、企业技术中心现状和技<br>术创新成绩   | 10 | 附表10:省级及以上研发平台信息表     | 添加附件 | pdf,1个文件以内,单个文件  |
| 四、企业技术创新规划              | 11 | 附表11:通过认证的检测机构和实验室信息表 | 添加附件 | pdf,1个文件以内,单个文件  |
| 五、真实性声明<br>六、附表1-12(洗填) | 12 | 附表12:近两年获国家、省部级奖励信息表  | 添加附件 | pdf,1个文件以内,单个文件  |
| 七、相关附件                  | 13 | * 附表13: 真实性声明         | 添加附件 | pdf,1个文件以内,单个文件  |
|                         | 14 | 附表14:其他附件             | 添加附件 | pdf,10个文件以内,单个文件 |

保存 确认提交

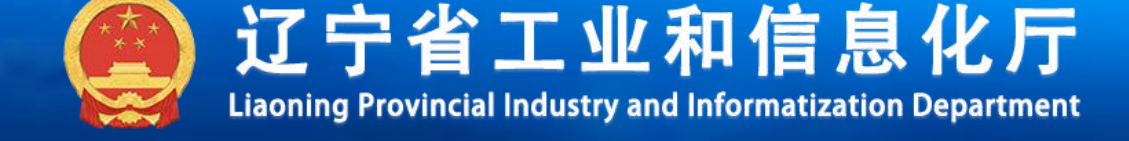

#### 第七步:保存至草稿箱的申报内容,可以在"申报认定库"中查找,点击"修改信息",修改内容。

| △ 首页          | 当前位置:认定申报库 / 认定申报                                  |       |                |       |     |                    |      |      |      |        |  |  |  |
|---------------|----------------------------------------------------|-------|----------------|-------|-----|--------------------|------|------|------|--------|--|--|--|
| <b>邑</b> 申报通知 | 状态: 不限 (15) 进行中 (8) 已完成 (0) 已驳回 (0) 已终止 (0 草稿箱 (7) |       |                |       |     |                    |      |      |      |        |  |  |  |
| 🗟 认定申报库       | 申报年度:                                              | 申报年度: |                |       |     |                    |      |      |      |        |  |  |  |
| 认定申报          | 序号                                                 | 申报年度  | 申报名称           | 所属类型  | 申报人 | 标识码                | 申报状态 | 当前节点 | 申报时间 | 操作     |  |  |  |
| 已完成           | 1                                                  | 2024  | 省级企业技术中心申      | 科技处   | 吴治云 | 无                  | 草稿箱  |      | -    | 查看     |  |  |  |
| 已终止           |                                                    |       | TIX            |       |     |                    |      |      |      | 修改信息   |  |  |  |
| 草稿箱           | 2                                                  | 2024  | 省级工业设计中心申<br>报 | 产业政策处 | 吴治云 | 171643502338277753 | 草稿箱  |      | -    | 查看修改信息 |  |  |  |
| □ 调度任务 →      |                                                    |       |                |       |     |                    |      |      |      |        |  |  |  |
|               | 3                                                  | 2024  | 省级工业设计中心申<br>报 | 产业政策处 | 吴治云 | -                  | 草稿箱  |      | -    | 查看修改信息 |  |  |  |

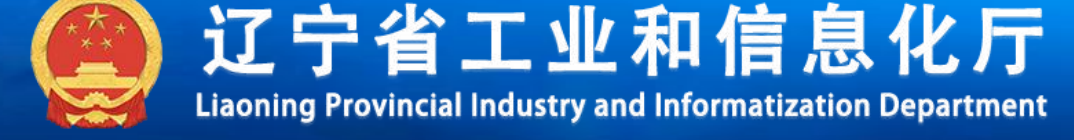

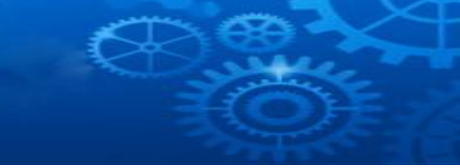

# 答疑电话: 024-83863060 QQ答疑群: 915330021

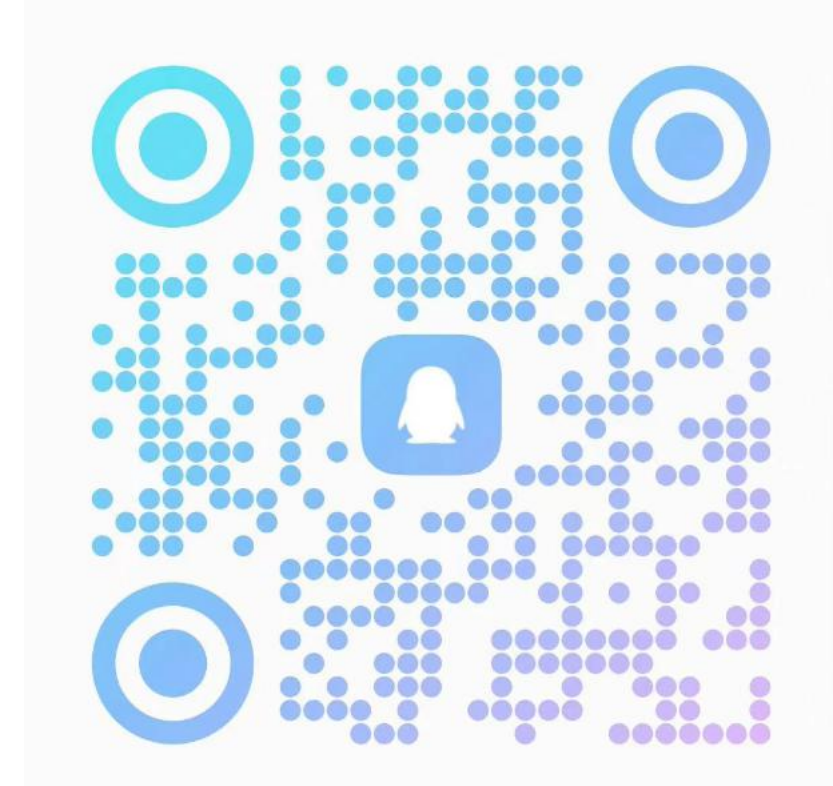

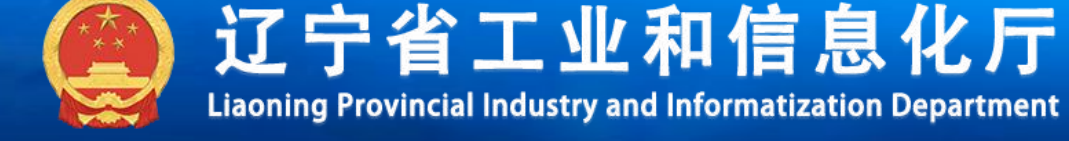

# (2) 县级、市级审核环节 登陆地址: https://lgt.gxt.ln.gov.cn 政府侧账户由省工信厅统一配置

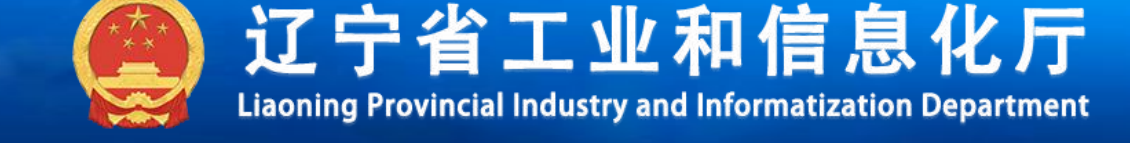

### 政府审批

#### 第一步: 浏览器输入 https://lgt.gxt.ln.gov.cn,进入工作平台,点击"登录"按钮。 两种登录方式: 1.输入账号及密码; 2.输入手机号及验证码,进入平台主页。点击"政策引导"-"企业资质认定"。

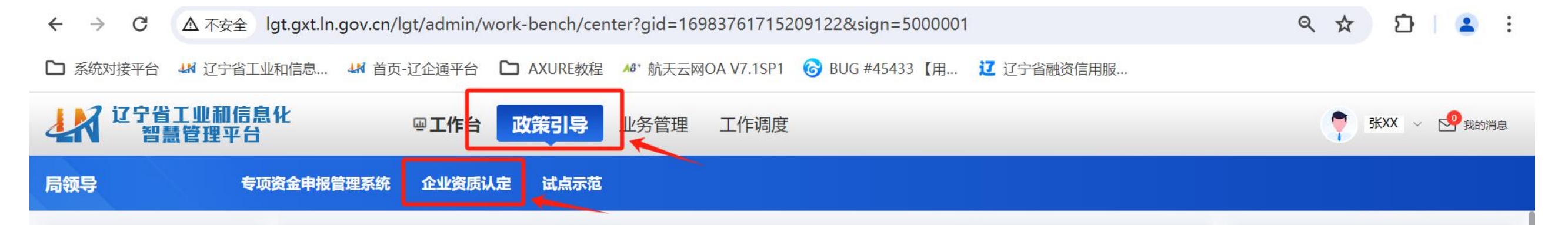

#### 第二步: 核对企业申报休息, 如果准确无误, 点击"操作"列的"处理"按钮, 进行审批操作。

| 局领导    | 专项资金    | 申报管理系  | 充 企业  | 资质认定  | 试点示范     |       |      |         |         |      |        |      |    |
|--------|---------|--------|-------|-------|----------|-------|------|---------|---------|------|--------|------|----|
| 首页     | 当前位置: 认 | 定申报库 / | 待审核列表 |       |          |       |      |         |         |      |        |      |    |
| 申报审核 个 | 申报单位:   | 请输入企业  | 名称关键词 | 申报年份: | 圖 选择申报年份 | 申报项目: | 请选择  | ✓ 当前节点: | 请选择当前节点 | ~    | 搜索 批量: | 间核   |    |
| 待审核列表  |         |        |       |       |          |       |      |         |         |      |        |      |    |
| 已审核列表  |         | 序号     | 申报年度  | 申报名称  | 所属类型     | 申报企业  | 所属市  | 所属区县    | 申报人     | 申报状态 | 当前节点   | 申报时间 | 操作 |
|        |         |        |       |       |          |       | 暂无数据 |         |         |      |        |      | 处理 |

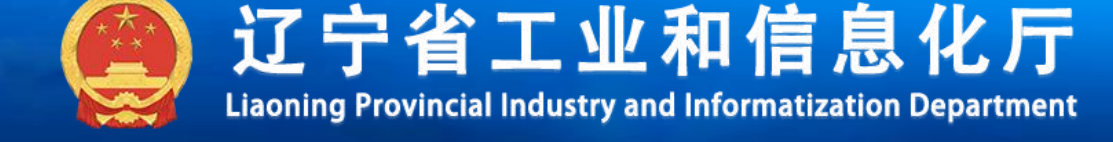

# 请批评指正!!